# วิธีการใช้งานเครื่องชั่ง

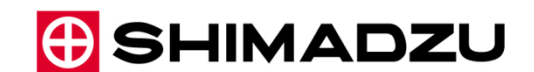

# Shimadzu, UniBloc Electronic Balance รุ่น UW / UX series

#### หมายเหตุ

- ติดตั้งบนโต๊ะเครื่องชั่งที่มีความแข็งแรง มั่นคง ไม่สั่นสะเทือน
- หลีกเลี่ยงการตั้งเครื่องในบริเวณที่โดนลมจากเครื่องปรับอากาศโดยตรง หรือโดนแสงแดด
- หลีกเลี่ยงการตั้งเครื่องในสถานที่ที่มีการเปลี่ยนแปลงของอุณหภูมิอย่างรวดเร็ว

#### รุ่น UW / UX แบ่งออกเป็น 2 รุ่น คือ

- High resolution รุ่นโมเดลคือ UW\_\_\_\_H หรือ UX\_\_\_\_H
- Standard resolution รุ่นโมเดลคือ UW\_\_\_\_S หรือ UX\_\_\_\_S

### ประเภทของเครื่องแบบออกเป็นรุ่นจานชั่งแบบใหญ่ และจานชั่งแบบเล็ก

- 1. จานชั่งแบบใหญ่ ตั้งแต่รุ่นที่รองรับน้ำหนักได้ 2200 กรัมหรือสูงกว่า
- 2. จานชั่งแบบเล็ก ตั้งแต่รุ่นที่รองรับน้ำหนักได้ 820 กรัมหรือต่ำกว่า (ความละเอียด 0.01 g)
- 3. จานชั่งแบบเล็ก ตั้งแต่รุ่นที่รองรับน้ำหนักได้ 1020 กรัมหรือต่ำกว่า (ความละเอียด 0.001 g พร้อมที่กันลม)

#### ส่วนประกอบตัวเครื่อง

#### a. Large pan model

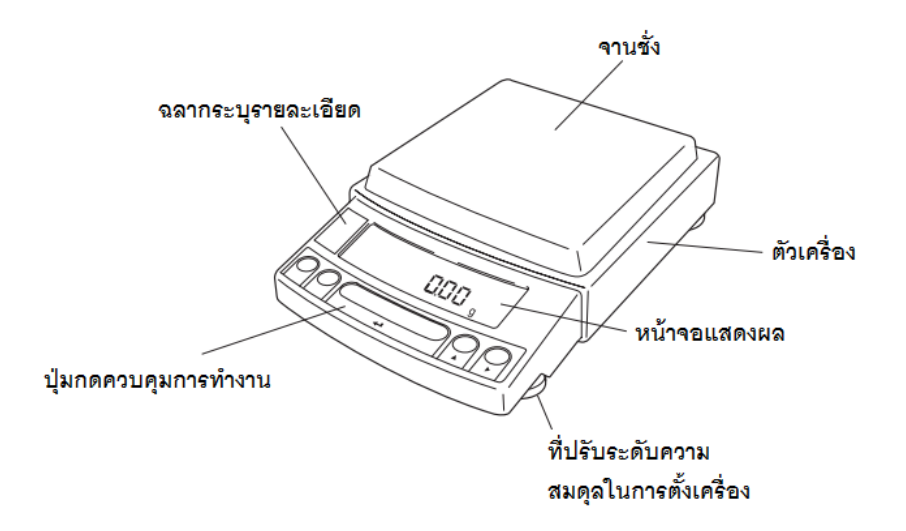

b. Small pan model (minimum display 0.01g)

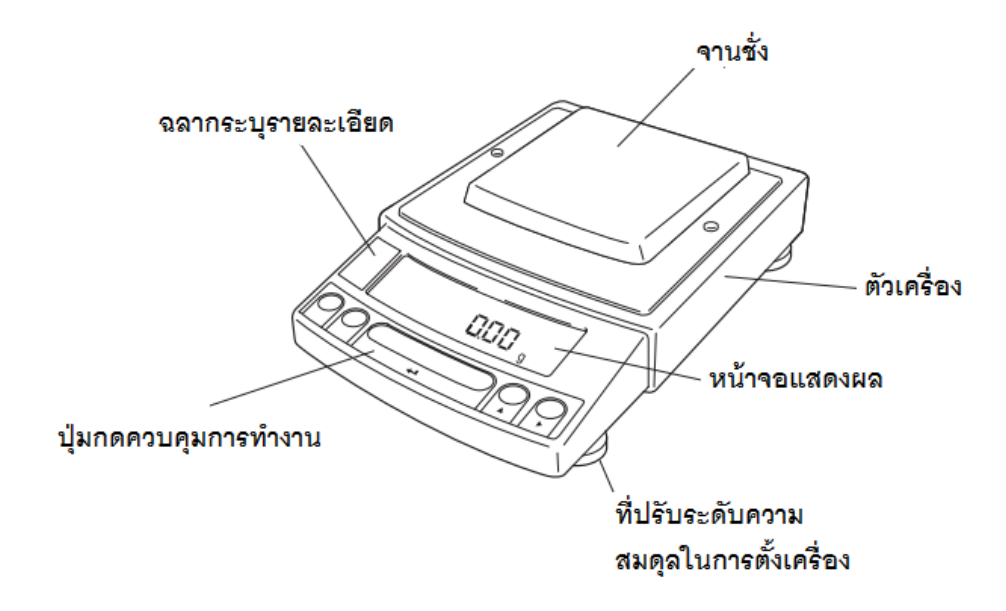

c. Small pan model (minimum display 0.001g, windbreak standard)

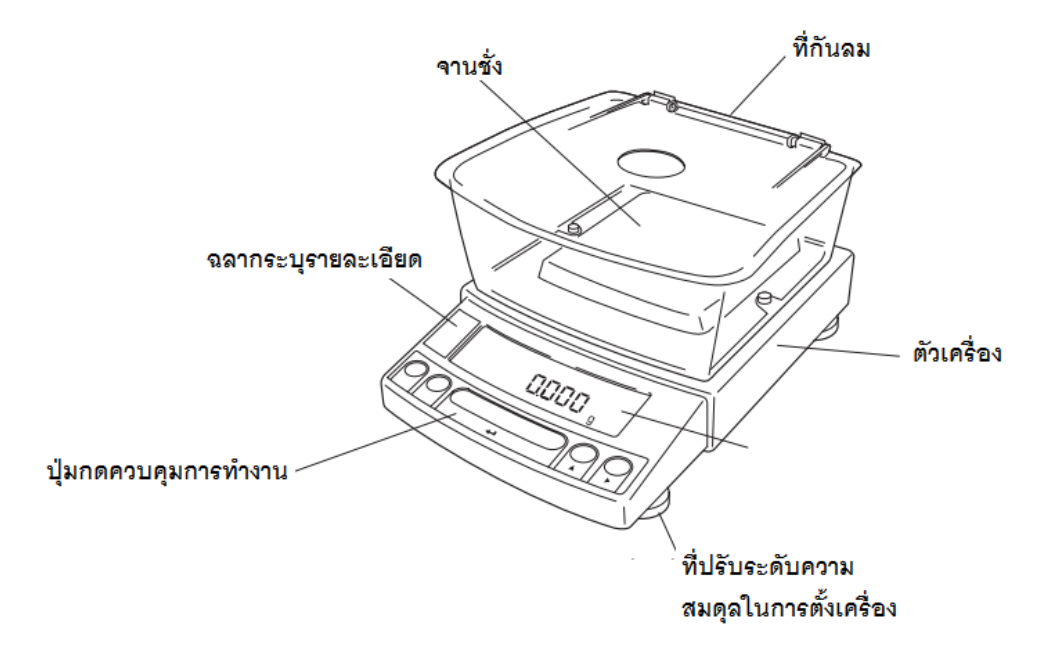

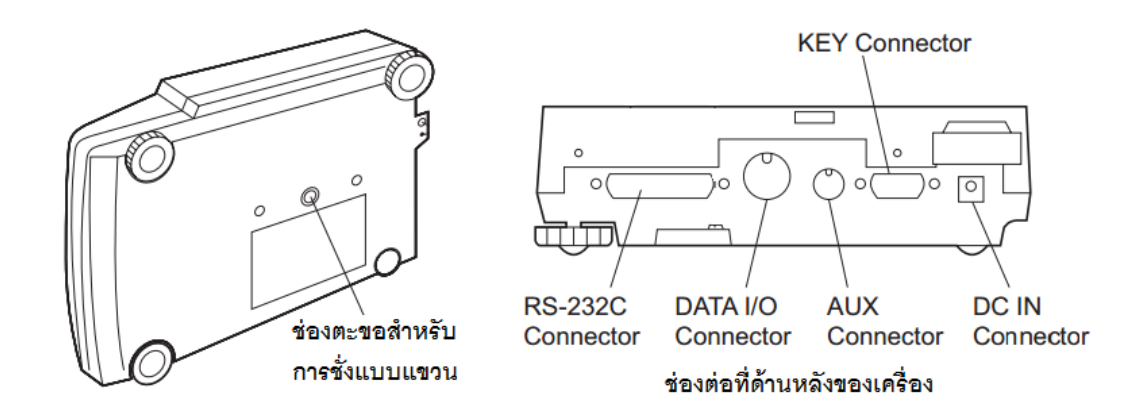

### ปุ่มควบคุมการทำงานต่าง ๆ

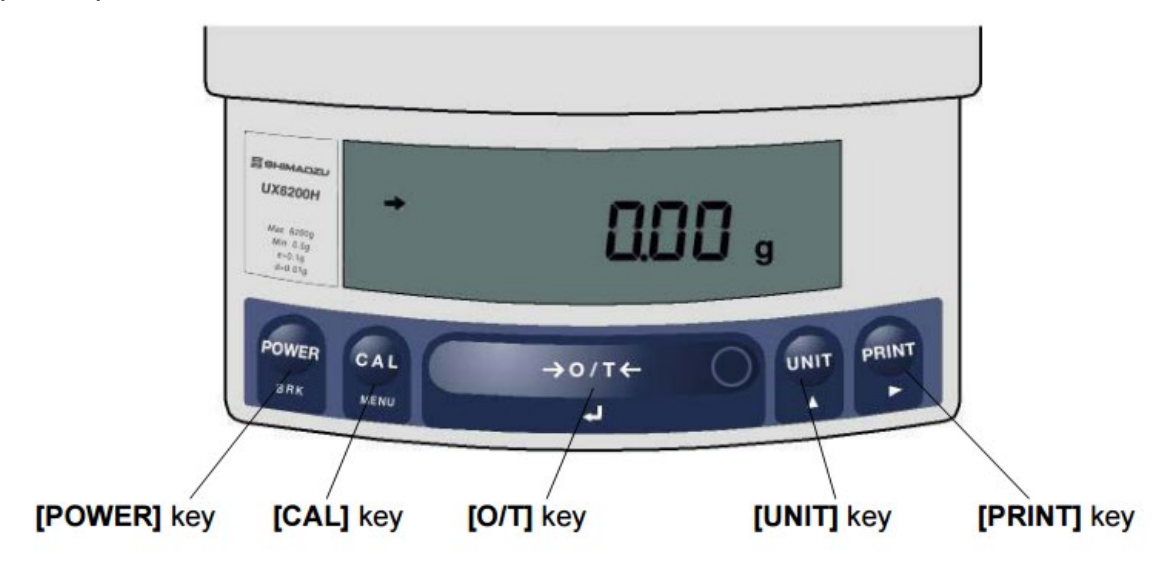

| No  | a'lau   | ในขณะทำ                                      | าการวัดค่า                                 |
|-----|---------|----------------------------------------------|--------------------------------------------|
| NO. | កំម     | กดหนึ่งครั้งแล้วปล่อย                        | กดค้างเอาไว้ 3 วินาที                      |
| 1   | [POWER] | กดเพื่อสลับระหว่างโหมดการทำงานและโหมดส       | ออกจากโหมดการตั้งค่าต่างๆ เพื่อกลับสู่หน้า |
|     |         | แตนบาย                                       | การวัดค่าน้ำหนัก                           |
| 2   | [CAL]   | กดเพื่อให้เครื่องทำการคาริเบท หรือเลือกเมนู  | เข้าสู่เมนูครั้งสุดท้ายที่เลือกเอาไว้      |
|     |         | (*1)                                         |                                            |
| 3   | [O/T]   | กดเพื่อล้างค่าน้ำหนักภาชนะ (ปรับค่าน้ำหนัก   | กดเพื่อดูค่าก่อนทำการ Tare ค่าน้ำหนัก      |
|     |         | กลับไปที่ศูนย์) (*2) (*5)                    |                                            |
| 4   | [UNIT]  | กดเพื่อเลือกหน่วยในการวัดค่า หรือเลือกการวัด | กดเพื่อเลือกระหว่างการแสดงค่าแบบ 1d หรือ   |
|     |         | ค่าความถ่วงจำเพาะ                            | 10d (*4)                                   |
|     |         |                                              |                                            |
| 5   | [PRINT] | กดเพื่อส่งข้อมูลการวัดค่าไปยังอุปกรณ์ที่     | กดเพื่อส่งค่าวันที่และเวลาไปยังอุปกรณ์ที่  |
|     |         | เชื่อมต่อ                                    | เชื่อมต่อ                                  |

#### หมายเหตุ

- ปุ่มนี้ใช้สำหรับตั้งค่า เมื่อค่า percent (%), การวัดชิ้นงาน (PCS), การวัดค่าความถ่วงจำเพาะ ของแข็ง (▼d) หรือการวัดค่าความถ่วงจำเพาะของเหลว (d) แสดงอยู่บนหน้าจอ
- 2. เมื่อดูค่าน้ำหนักก่อนการ Tare ค่าศูนย์จะไม่แสดงผล แต่จะแสดงค่าเป็น –Pretare value แทน (\*7)
- หน่วยการวัดค่า นอกเหนือจาก กรัม "g" จะต้องทำการเลือกก่อนการใช้งาน เนื่องจากทางโรงงาน จะตั้งค่ามาให้เพียงหน่วย g, %, PCS เท่านั้น
- 4. เมื่อตั้งค่าเป็น 10d ค่าความละเอียดในการอ่านค่าหน่วยทศนิยมจะลดลงหนึ่งหน่วย
- 5. สำหรับโหมด Pouring บนปุ่ม O/T ด้านขวาสุด จะมีสัญลักษณ์วงกลมอยู่ สำหรับกดเข้าสู่การตั้งค่า เงื่อนไข

| No elle |         | ในขณะทำการเลือกเมนู                                |                                        |  |  |  |  |  |
|---------|---------|----------------------------------------------------|----------------------------------------|--|--|--|--|--|
| លេ. បុរ | កំម     | กดหนึ่งครั้งแล้วปล่อย                              | กดค้างเอาไว้ 3 วินาที                  |  |  |  |  |  |
| 1       | [POWER] | กดเพื่อกลับเข้าสู่เมนูหลัก                         | ออกจากโหมดการตั้งค่าต่างๆ เพื่อกลับสู่ |  |  |  |  |  |
|         |         |                                                    | หน้าการวัดค่าน้ำหนัก                   |  |  |  |  |  |
| 2       | [CAL]   | กดเพื่อเลือกเมนูอันต่อไป                           | เข้าสู่เมนูครั้งสุดท้ายที่เลือกเอาไว้  |  |  |  |  |  |
| 3       | [O/T]   | กดเพื่อตั้งค่าในเมนูนั้นหรือกดเพื่อเข้าสู่เมนูนั้น | -                                      |  |  |  |  |  |
| 4       | [UNIT]  | กดเพื่อเพิ่มการตั้งค่า                             | -                                      |  |  |  |  |  |
|         |         |                                                    |                                        |  |  |  |  |  |
| 5       | [PRINT] | กดเพื่อเลื่อนไปยังตำแหน่งถัดไป ในการป้อนค่า        | -                                      |  |  |  |  |  |

#### การแสดงผลบนหน้ำจอ

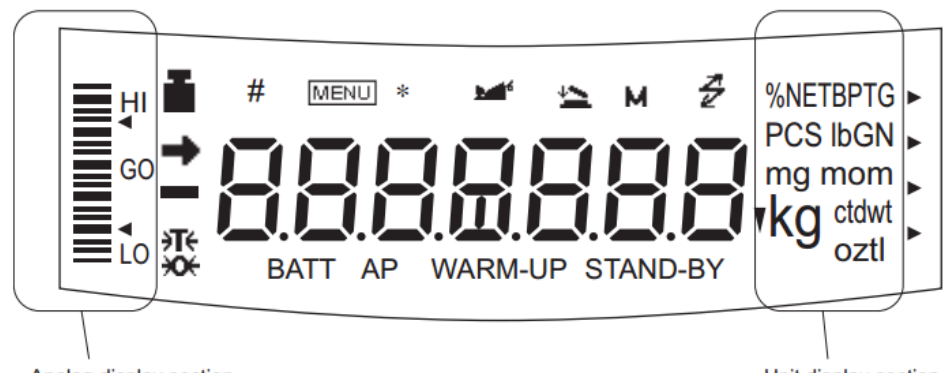

Analog display section

Unit display section

| หน้า     | ชื่อ             | คำอธิบาย                                                             |  |  |  |  |  |
|----------|------------------|----------------------------------------------------------------------|--|--|--|--|--|
| จอแสดงผล |                  |                                                                      |  |  |  |  |  |
| <b>→</b> | Stability mark   | แสดงขึ้นเมื่อค่าที่วัดได้คงที่แล้ว                                   |  |  |  |  |  |
|          |                  | ในโหมดการเลือกเมนู แสดงขึ้นเพื่อแสดงว่ามีการเลือกใช้งานเมนูดังกล่าว  |  |  |  |  |  |
|          |                  | แล้ว                                                                 |  |  |  |  |  |
| ۶Tڊ      | Tare symbol      | แสดงขึ้นเมื่อมีการตั้งค่า Pretare value                              |  |  |  |  |  |
| I        | Weight symbol    | แสดงขึ้นเมื่อเครื่องทำ span calibration                              |  |  |  |  |  |
| _        |                  | ในการเลือกเมนู แสดงถึงการเลือกที่เกี่ยวกับการคาริเบท                 |  |  |  |  |  |
| #        | Number symbol    | แสดงการป้อนค่าตัวเลข                                                 |  |  |  |  |  |
| MENU     | Menu symbol      | แสดงขึ้นเมื่อมีการล็อคเมนู                                           |  |  |  |  |  |
| *        | Asterisk         | แสดงเมื่อค่าน้ำหนักที่แสดงอยู่ ไม่ใช้ค่าน้ำหนักรวมทั้งหมด            |  |  |  |  |  |
| 4        | Communication    | แสดงขึ้นเมื่อมีการเชื่อมต่อกับอุปกรณ์อื่น ผ่านสาย RS-232C, หรือ DATA |  |  |  |  |  |
| _        | symbol           | I/O                                                                  |  |  |  |  |  |
|          |                  | ในการเลือกเมนู แสดงถึงการเลือกที่เกี่ยวกับการเชื่อมต่อกับอุปกรณ์อื่น |  |  |  |  |  |
| ▼        | Inverse triangle | แสดงการตั้งค่าการหาค่าความถ่วงจำเพาะของแข็ง                          |  |  |  |  |  |
|          | symbol           |                                                                      |  |  |  |  |  |
| ₩        | Zero symbol      | แสดงการตั้งค่าระบบการปรับค่าศูนย์อัตโนมัติ                           |  |  |  |  |  |
|          | Animal symbol    | แสดงการตั้งค่าการวัดค่าสัตว์                                         |  |  |  |  |  |
| 4        | Add-on symbol    | แสดงการตั้งค่าโหมด Add-on / Formulation                              |  |  |  |  |  |
| M        | Memory           | แสดงการตั้งค่าโหมด Formulation                                       |  |  |  |  |  |
|          | symbol           |                                                                      |  |  |  |  |  |
| AP       | Auto Print       | แสดงการตั้งค่าโหมดการพิมพ์ผลอัตโนมัติ                                |  |  |  |  |  |
|          | symbol           |                                                                      |  |  |  |  |  |
| STAND-BY | Stand-by         | แสดงขึ้นเมื่อเครื่องชั่งอยู่ในโหมดสแตนบาย                            |  |  |  |  |  |
|          | symbol           |                                                                      |  |  |  |  |  |

## คุณสมบัติของเครื่อง

| UW Series Model                                                  | UW220H                                                                                                    | UW420H                               | UW620H     | UW820H     | UW1020H     | UW2200H      | UW4200H      | UW6200H      | UW420S     | UW820S     | UW4200S      | UW8200S      |
|------------------------------------------------------------------|----------------------------------------------------------------------------------------------------|--------------------------------------|------------|------------|-------------|--------------|--------------|--------------|------------|------------|--------------|--------------|
| Capacity                                                         | 220g                                                                                                    | 420g                                 | 620g       | 820g       | 1020g       | 2200g        | 4200g        | 6200g        | 420g       | 820g       | 4200g        | 8200g        |
| Minimum display                                                  | 0.001g                                                                                                    | 0.001g                               | 0.001g     | 0.001g     | 0.001g      | 0.01g        | 0.01g        | 0.01g        | 0.01g      | 0.01g      | 0.1g         | 0.1g         |
| Calibration range with external weights                          | 100 - 220g                                                                                                  | 100 - 420g                           | 100 - 620g | 400 - 820g | 500 - 1020g | 1000 - 2200g | 1000 - 4200g | 1000 - 6200g | 100 - 420g | 100 - 820g | 1000 - 4200g | 1000 - 8200g |
| Repeatability (o)                                                | ≤0.001g                                                                                                    |                                      |            |            |             |              | ≤0.01g       |              | ≤0.0       | )08g       | ≤0.          | 08g          |
| Linearity                                                        |                                                                                                    | ±0.002g                              |            | ±0.0       | )03g        |              | ±0.02g       |              | ±0.        | 01g        | ±0           | .1g          |
| Response time (s)                                                |                                                                                                    |                                      |            | 1.5        | - 2.5       |              |              |              |            | 0.7        | - 1.2        |              |
| Ambient temperature and humidity                                 |                                                                                                    | 5 - 40 °C 30 - 85% (No condensation) |            |            |             |              |              |              |            |            |              |              |
| Temperature coefficient of sensi-<br>tivity (ppm/°C) (10 - 30°C) | ±3 ±5                                                                                                    |                                      |            |            |             |              |              |              |            |            |              |              |
| Pan size (mm) approx.                                            | 108 X 105                                                                                                   |                                      |            |            |             | 170 X 180    |              | 108 X 105    |            | 170 X 180  |              |              |
| Main body dimensions (mm) approx.                                |                                                                                                    |                                      |            |            |             | 190W X 3     | 17D X 78F    | 4            |            |            | •            |              |
| Weight (kg) approx.                                              |                                                                                                    |                                      | 3.4        |            |             | 4.6          |              | 3.4          |            | 4          | .6           |              |
| Display                                                          |                                                                                                    |                                      |            |            |             | LCD with     | backlight    |              |            |            |              |              |
| Power requirements                                               |                                                                                                    |                                      |            | DC, 10     | to 15.5V, 5 | 500mA (p     | lug polarit  | y: center r  | egative)   |            |              |              |
| Data I/O                                                         |                                                                                                    |                                      |            |            |             | RS-2         | 232C         |              |            |            |              |              |
|                                                                  |                                                                                                    | WindowsDirect                        |            |            |             |              |              |              |            |            |              |              |
|                                                                  |                                                                                                    | PSC                                  |            |            |             |              |              |              |            |            |              |              |
| Features                                                         | Clock-CAL                                                                                                   |                                      |            |            |             |              |              |              |            |            |              |              |
|                                                                  | GLP/GMP/ISO conformance                                                                                     |                                      |            |            |             |              |              |              |            |            |              |              |
|                                                                  | Analog display, % display, PCS, User unit, Animal weighing, Specific gravity measurement S/W, Checkweighing |                                      |            |            |             |              |              |              |            |            |              |              |

| UX Series Model                                                  | UX220H                                                                                                    | UX420H                               | UX620H     | UX820H     | UX1020H     | UX2200H      | UX4200H      | UX6200H      | UX420S     | UX820S     | UX4200S      | UX8200S      |
|------------------------------------------------------------------|----------------------------------------------------------------------------------------------------|--------------------------------------|------------|------------|-------------|--------------|--------------|--------------|------------|------------|--------------|--------------|
| Capacity                                                         | 220g                                                                                                    | 420g                                 | 620g       | 820g       | 1020g       | 2200g        | 4200g        | 6200g        | 420g       | 820g       | 4200g        | 8200g        |
| Minimum display                                                  | 0.001g                                                                                                    | 0.001g                               | 0.001g     | 0.001g     | 0.001g      | 0.01g        | 0.01g        | 0.01g        | 0.01g      | 0.01g      | 0.1g         | 0.1g         |
| Calibration range with external weights                          | 100 - 220g                                                                                                  | 100 - 420g                           | 100 - 620g | 400 - 820g | 500 - 1020g | 1000 - 2200g | 1000 - 4200g | 1000 - 6200g | 100 - 420g | 100 - 820g | 1000 - 4200g | 1000 - 8200g |
| Repeatability (o)                                                | ≤0.001g ≤                                                                                                   |                                      |            | ≤0.01g     |             | ≤0.008g      |              | ≤0.08g       |            |            |              |              |
| Linearity                                                        |                                                                                                    | ±0.002g ±0.003g                      |            |            | )03g        |              | ±0.02g       |              | ±0.        | 01g        | ±0           | .1g          |
| Response time (s)                                                |                                                                                                    |                                      |            | 1.5        | - 2.5       |              |              |              |            | 0.7        | - 1.2        |              |
| Ambient temperature and humidity                                 |                                                                                                    | 5 - 40 °C 30 - 85% (No condensation) |            |            |             |              |              |              |            |            |              |              |
| Temperature coefficient of sensi-<br>tivity (ppm/°C) (10 - 30°C) |                                                                                                    | ±3 ±5                                |            |            |             |              |              |              |            |            |              |              |
| Pan size (mm) approx.                                            |                                                                                                    |                                      | 108 X 105  | 5          |             | 170 X 180    |              |              | 108 X 105  |            | 170 X 180    |              |
| Main body dimensions (mm) approx.                                |                                                                                                    |                                      |            |            |             | 190W X 3     | 17D X 78H    | 4            |            |            |              |              |
| Weight (kg) approx.                                              |                                                                                                    |                                      | 2.7        |            |             |              | 2.9          |              | 2          | .7         | 2            | .9           |
| Display                                                          |                                                                                                    |                                      |            |            |             | LCD with     | backlight    |              |            |            |              |              |
| Power requirements                                               |                                                                                                    |                                      |            | DC, 10     | to 15.5V,   | 500mA (pl    | ug polarity  | : center n   | egative)   |            |              |              |
| Data I/O                                                         |                                                                                                    |                                      |            |            |             | RS-2         | 232C         |              |            |            |              |              |
|                                                                  | WindowsDirect                                                                                               |                                      |            |            |             |              |              |              |            |            |              |              |
| Features                                                         |                                                                                                    |                                      |            |            | GLF         | /GMP/ISC     | ) conform    | ance         |            |            |              |              |
|                                                                  | Analog display, % display, PCS, User unit, Animal weighing, Specific gravity measurement S/W, Checkweighing |                                      |            |            |             |              |              |              |            |            |              |              |

|                   | UW Series (ECTA) Model                  |                                                         | UW220HV                                                                         | UW420HV           | UW620HV           | UW8200SV      | UW2200HV         | UW4200HV         | UW6200HV         |  |
|-------------------|-----------------------------------------|---------------------------------------------------------|---------------------------------------------------------------------------------|-------------------|-------------------|---------------|------------------|------------------|------------------|--|
|                   | UX Series (ECTA) Model                  |                                                         | UX220HV                                                                         | UX420HV           | UX620HV           | UX8200SV      | UX2200HV         | UX4200HV         | UX6200HV         |  |
| g                 | Accuracy class                          |                                                         | I                                                                               |                   |                   |               | I                |                  |                  |  |
|                   | Capacity                                | 820g                                                    | 220g                                                                            | 420g              | 620g              | 8200g         | 2200g            | 4200g            | 6200g            |  |
|                   | Verification scale interval (e)         | 0.1g                                                    | 0.01g                                                                           | 0.01g             | 0.01g             | 1g            | 0.1g             | 0.1g             | 0.1g             |  |
|                   | Number of verification scale interval   | 8200                                                    | 22000                                                                           | 42000             | 62000             | 8200          | 22000            | 42000            | 62000            |  |
|                   | Scale interval (d)                      | 0.01g                                                   | 0.001g                                                                          | 0.001g            | 0.001g            | 0.1g          | 0.01g            | 0.01g            | 0.01g            |  |
|                   | Range of use                            | 0.5g -<br>820g                                          | 0.02g -<br>220g                                                                 | 0.02g -<br>420g   | 0.1g -<br>620g    | 5g -<br>8200g | 0.5g -<br>2200g  | 0.5g -<br>4200g  | 1g -<br>6200g    |  |
|                   | Tare range (by subtraction)             | -820g                                                   | -220g                                                                           | -420g             | -620g             | -8200g        | -2200g           | -4200g           | -6200g           |  |
| ct Accuracy class |                                         |                                                         |                                                                                 |                   | (1                | ī             |                  |                  |                  |  |
|                   | Capacity                                | N/A                                                     | 1100ct                                                                          | 2100ct            | 3100ct            | N/A           | 11000ct          | 21000ct          | 31000ct          |  |
|                   | Verification scale interval (e)         | N/A                                                     | 0.1ct                                                                           | 0.1ct             | 0.1ct             | N/A           | 1ct              | 1ct              | 1ct              |  |
|                   | Number of verification scale interval   | N/A                                                     | 11000                                                                           | 21000             | 31000             | N/A           | 11000            | 21000            | 31000            |  |
|                   | Scale interval (d)                      | N/A                                                     | 0.01ct                                                                          | 0.01ct            | 0.01ct            | N/A           | 0.1ct            | 0.1ct            | 0.1ct            |  |
|                   | Range of use                            | N/A<br>N/A                                              | 0.2ct -<br>1100ct                                                               | 0.2ct -<br>2100ct | 0.2ct -<br>3100ct | N/A<br>N/A    | 5ct -<br>11000ct | 5ct -<br>21000ct | 5ct -<br>31000ct |  |
|                   | Tare range (by subtraction)             | N/A                                                     | -1100ct                                                                         | -2100ct           | -3100ct           | N/A           | -11000ct         | -21000ct         | -31000ct         |  |
| Amb               | ient operating temperature and humidity | 10 - 30 °C 30 - 85% (No condasation)                    |                                                                                 |                   |                   |               |                  |                  |                  |  |
| Pan               | size (mm) approx.                       |                                                         | 108 )                                                                           | K 105             |                   | 170 X 180     |                  |                  |                  |  |
| Mair              | body dimensions (mm) approx.            | 190W X 317D X 78H                                       |                                                                                 |                   |                   |               |                  |                  |                  |  |
| Wei               | ght (kg) approx.                        | 3.4 4.6                                                 |                                                                                 |                   |                   |               |                  |                  |                  |  |
| Disp              | lay                                     | LCD with backlight                                      |                                                                                 |                   |                   |               |                  |                  |                  |  |
| Pow               | er requirements                         | DC, 10 to 15.5V, 500mA (plug polarity: center negative) |                                                                                 |                   |                   |               |                  |                  |                  |  |
|                   | Data I/O                                |                                                         |                                                                                 |                   | RS-2              | 232C          |                  |                  |                  |  |
|                   |                                         |                                                         |                                                                                 |                   | Windov            | vsDirect      |                  |                  |                  |  |
|                   |                                         | PSC (UW***V only)                                       |                                                                                 |                   |                   |               |                  |                  |                  |  |
|                   | Features                                | Clock-CAL (UW***V only)                                 |                                                                                 |                   |                   |               |                  |                  |                  |  |
|                   |                                         |                                                         |                                                                                 | G                 | P/GMP/ISC         | ) conforman   | ice              |                  |                  |  |
|                   |                                         | Analo                                                   | Analog display, % display, PCS, Specific gravity measurement S/W, Checkweighing |                   |                   |               |                  |                  |                  |  |

# ตรวจสอบอุปกรณ์ที่มาพร้อมตัวเครื่อง

| Туре                                                                                                    |             | a. Large pan model                                                     | <b>b. Small pan model</b><br>(Minimum display 0.01g) | c. Small pan model<br>(Minimum display 0.001g)                     |  |
|----------------------------------------------------------------------------------------------------|-------------|------------------------------------------------------------------------|------------------------------------------------------|--------------------------------------------------------------------|--|
| <b>Model</b><br>(UW/UX is "UW or UX". Additional<br>suffix may appear after H or S on<br>your balance.) |             | UW/UX2200H,<br>UW/UX4200H,<br>UW/UX6200H,<br>UW/UX4200S,<br>UW/UX8200S | UW/UX420S,<br>UW/UX820S                              | UW/UX220H,<br>UW/UX420H,<br>UW/UX620H,<br>UW/UX820H,<br>UW/UX1020H |  |
| เครื่องชั่ง                                                                                             |             | 1                                                                      | 1                                                    | 1                                                                  |  |
| จุกสำหรับรองจานชั่ง                                                                                     |             | 4                                                                      | 4                                                    | 4                                                                  |  |
| จานชั่ง                                                                                                 |             | 1                                                                      | 1                                                    | 1                                                                  |  |
| AC adapter                                                                                              |             | 1                                                                      | 1                                                    | 1                                                                  |  |
| แผ่นพลาสติกคลุมหน้าจอ                                                                                   |             | 1                                                                      | 1                                                    | 1                                                                  |  |
|                                                                                                    | Main        | 0                                                                      | 0                                                    | 1                                                                  |  |
| ชุดที่กันลม                                                                                             | Lid         | 0                                                                      | 0                                                    | 1                                                                  |  |
|                                                                                                    | Fixing knob | 0                                                                      | 0                                                    | 2                                                                  |  |
| Rubber cap                                                                                              |             | 0                                                                      | 2 (installed on balance main body)                   | 2 (installed on balance main body)                                 |  |
| Stainless screw                                                                                         |             | 0                                                                      | 2                                                    | 2                                                                  |  |
| Instruction manual (incl. explan-<br>atory operation sheet)                                             |             | 1                                                                      | 1                                                    | 1                                                                  |  |

## การติดตั้งเครื่อง

- สำหรับเครื่องรุ่น UX ให้เริ่มในขั้นตอนที่ 3
- สำหรับเครื่องรุ่น UW ให้เตรียมไขควงแบบ (+)
- 1. วางเครื่องรุ่น UW หงายขึ้น
- ให้ถอด Transportation screw (น็อตยึดสำหรับการเคลื่อนย้ายเครื่อง) จำนวน 2 อันไปทางทวนเข็ม นาฬิกาดังภาพ (เมื่อต้องมีการเคลื่อนย้ายเครื่อง ให้นำน็อตสำหรับการเคลื่อนย้ายเครื่องมายึด เอาไว้ดังเดิม)

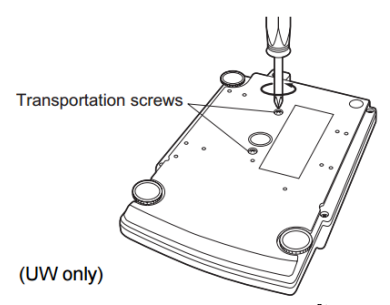

ตั้งเครื่องลงบนโต๊ะที่มีความมั่นคง และปรับ Level screws ทั้ง 3 อันของเครื่อง โดยตรวจสอบดู
 ระดับลูกน้ำ (level indicator) ว่าตั้งเครื่องได้สมดุลแล้วหรือไม่

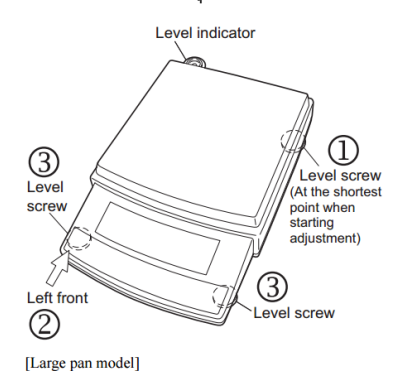

- 4. จากนั้นติดตั้งจานชั่ง ดังขั้นตอนต่อไปนี้
  - a. สำหรับรุ่นจานชั่งแบบใหญ่

ให้นำจุกรองจานซั่งทั้ง 4 อันใส่เข้าไปตามมุมของเครื่อง จากนั้นวางจานซั่งลงดังภาพ

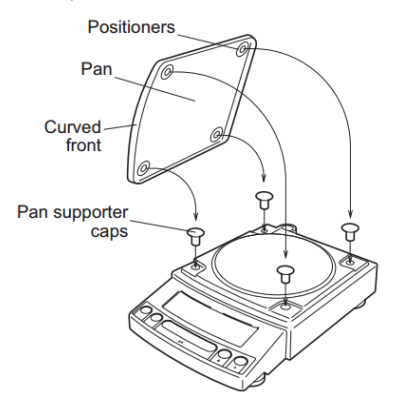

b. สำหรับรุ่นจานชั่งแบบเล็ก

ให้นำจุกรองจานชั่งทั้ง 4 อันใส่เข้าไปตามมุมของเครื่อง จากนั้นวางจานชั่งลงดังภาพ

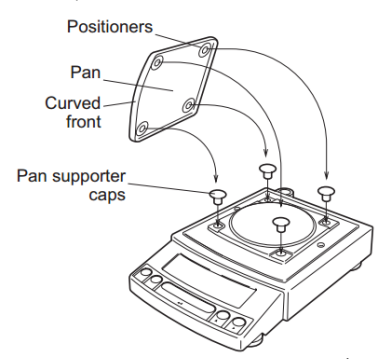

c. สำหรับรุ่นจานชั่งแบบเล็ก (มีที่กันลม)

น้ำ rubber cap ทั้ง 2 อันออกจากตัวเครื่องก่อน

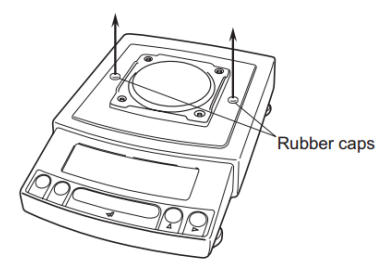

จากนั้นติดตั้งที่กันลม และล็อคน็อตให้แน่น

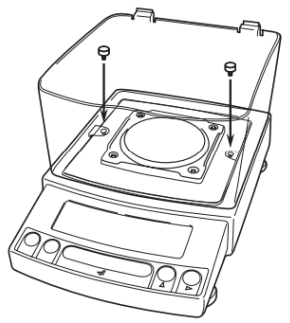

จากนั้นนำจุกรองจานซั่งทั้ง 4 อันใส่เข้าไปตามมุม จากนั้นวางจานซั่งลงดังภาพ

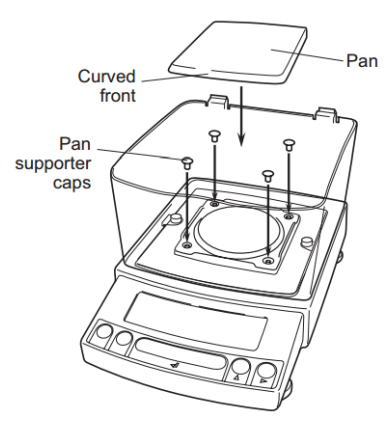

จากนั้นติดตั้งฝาปิดกันลมด้านบน ให้ลงล็อค

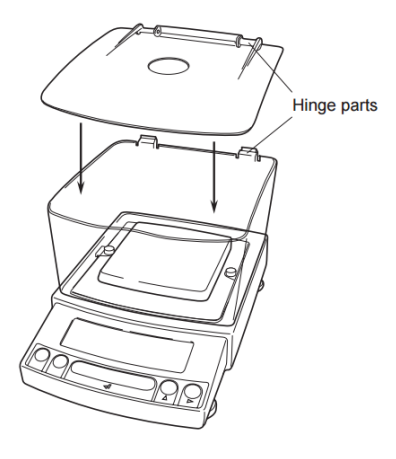

- 5. หากใช้แผ่นพลาสติกคลุมหน้าจอ ให้แกะแผ่นกาวออก แล้วติดตั้งลงบนเครื่อง
- จากนั้นเสียบปลั๊กไฟ ตัวเครื่องจะทำการตรวจสอบเวอร์ชั่นของเครื่อง โดยจะมีข้อความแสดงบน หน้าจอ

เช่น [1.30:00] ตัวเลขอาจเปลี่ยนแปลงไปตามเวอร์ชั่นของเครื่อง > [CHE 5] > [CHE 4] > [CHE 3] > [CHE 2] > [CHE 1] > [CHE 0] > รายละเอียดทั้งหมดสว่างขึ้น > OFF หมายเหตุ [CHE 5], [CHE 4] จะไม่แสดงขึ้นในรุ่น UX

#### การทำ span calibration สำหรับรุ่น UW

- 1. เมื่อหน้าจอแสดงหน่วยเป็นกรัม และไม่มีตัวอย่างอยู่บนจานชั่ง
- 2. กดปุ่ม CAL จากนั้น i-CAL แสดงบนหน้าจอ
- ให้กดปุ่ม O/T เมื่อหน้าจอแสดง i-CAL3 . . . i-CAL1 > Set > CALEnd เสร็จแล้ว จากนั้นการคาริเบทเสร็จสมบูรณ์ หน้าจอจะกลับไปยังโหมดการวัดค่าดังเดิม

| •,-CRL            |
|-------------------|
|                   |
| •,-CRL 3          |
| •,-C8L 2          |
| ∎,-CAL :          |
| 582               |
| CAL End           |
| + 0 <u>0</u> 00 g |

#### การทำ Calibration สำหรับรุ่น UX

- 1. เมื่อหน้าจอแสดงหน่วยเป็นกรัม และไม่มีตัวอย่างอยู่บนจานชั่ง
- 2. กดปุ่ม CAL จากนั้น E-CAL แสดงบนหน้าจอ
- 3. ให้กดปุ่ม O/T จากนั้นค่าน้ำหนักของตุ้มน้ำหนักมาตรฐานที่ต้องใช้ จะแสดงบนหน้าจอและ กระพริบ

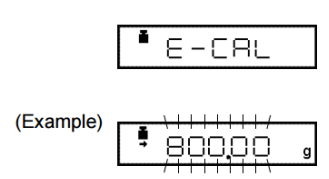

4. ให้วางตุ้มน้ำหนักมาตรฐานลงบนจานชั่งแล้วกดปุ่ม O/T

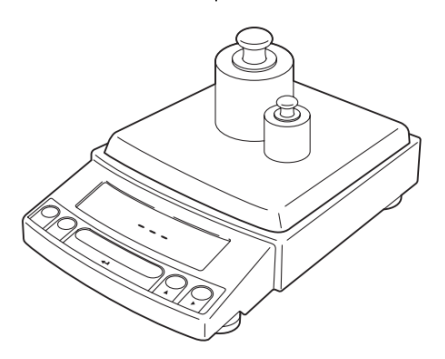

 เมื่อหน้าจอแสดงค่าศูนย์กระพริบ ให้นำตุ้มน้ำหนักมาตรฐานออกจากจานชั่ง แล้วกดปุ่ม O/T จากนั้นหน้าจอแสดง Set เพื่อแสดงว่าการคาริเบทเสร็จสมบูรณ์ หน้าจอจะกลับไปยังโหมดการวัด ค่าดังเดิม

| ļ             | \++++/<br>_□,□□ □ |
|---------------|-------------------|
| 9             | 5EE               |
| <b>ª</b> C RL | . End             |
| +             | 0.000 ,           |

## การชั่งน้ำหนักตัวอย่าง

- เมื่อใช้ภาชนะสำหรับใส่ตัวอย่าง (Tare) ให้นำภาชนะวางลงบนจานชั่ง และรอจนกว่าสัญลักษณ์
  → ปรากฏขึ้น
- 2. กดปุ่ม O/T เพื่อหักค่าภาชนะ ให้เป็นศูนย์
- 3. วางตัวอย่างลงบนภาชนะ และรอจนกว่าสัญลักษณ์ → ปรากฏขึ้น
- 4. อ่านค่าน้ำหนักตัวอย่างได้

# ขั้นตอนการเลือกเมนู

ให้อ้างอิงลำดับเมนู จาก Menu map ที่มาพร้อมตัวเครื่อง

- 1. กดปุ่ม CAL เพื่อเลือกหาเมนูที่ต้องการ
- 2. กดปุ่ม O/T เพื่อเลือกเมนูนั้นๆ หรือเข้าสู่เมนูย่อย
- 3. กดปุ่ม POWER เพื่อกลับไปยังเมนูก่อนหน้านี้
- 4. กดปุ่ม POWER ค้าง 3 วินาที เพื่อกลับเข้าสู่โหมดการวัดค่าน้ำหนัก

### วิธีเปลี่ยนหน่วยการวัดค่า

การกดปุ่ม UNIT ในแต่ละครั้งจะเป็นการเปลี่ยนหน่วยการวัดค่า ทางโรงงานจะตั้ง g, %, PCS มาให้ หน่วย อื่นๆ ที่ต้องการใช้ให้ทำการตั้งค่าดังนี้

- 1. เลือกหน่วยสำหรับใช้งานได้ โดยเลือกเมนูหมายเลข 54 62 ตาม Menu map
- ในเมนู Unit สัญลักษณ์ลูกศรปรากฏหน้าหน่วยการอ่านค่าใด แสดงว่าหน่วยนั้นเปิดใช้งานอยู่ ให้ เลือกใช้หรือไม่ใช้หน่วยนั้นๆ โดยการกดปุ่ม O/T (หมายเหตุ หน่วยกรัม ไม่สามารถปิดการใช้งาน ได้)

### การใช้หน่วยการวัดแบบ %

กดปุ่ม Unit หลายๆ ครั้งจน % แสดงผล (หากยังไม่ตั้งค่าการใช้งาน % ให้เข้าไปตั้งค่าในเมนูหมายเลข 56 ตาม Menu map)

### การตั้งค่าอ้างอิง 100%

- 1. กดปุ่ม O/T เพื่อ Tare ค่าน้ำหนักให้เป็นศูนย์
- 2. วางน้ำหนักที่ต้องการให้เป็นน้ำหนักอ้างอิง 100% ลงบนจานชั่ง
- เมื่อสัญลักษณ์ลูกศรปรากฏขึ้น ให้กดปุ่ม CAL จากนั้นหน้าจอแสดง SEt การตั้งค่าน้ำหนักอ้างอิง สมบูรณ์

# การตั้งค่าโหมดการนับชิ้นงาน (PCS)

กดปุ่ม Unit หลายๆ ครั้งจน PCS แสดงผล

(หากยังไม่ตั้งค่าการใช้งาน PCS ให้เข้าไปตั้งค่าในเมนูหมายเลข 57 ตาม Menu map)

- 1. วางภาชนะที่ต้องการใส่ตัวอย่างลงบนจานชั่ง จากนั้นกดปุ่ม O/T เพื่อ Tare ค่าน้ำหนัก
- 2. จากนั้นนำตัวอย่างมา 5 ชิ้น หรือ 10, 20, 50, 100, 200 ตามต้องการ มาวางลงบนจานชั่ง
- 3. กดปุ่ม CAL
- ในแต่ละครั้งที่กดปุ่ม CAL หน้าจอจะเปลี่ยนเป็น Ld 5pcs,...Ld 200pcs,...Ld 5 pcs...ให้กดปุ่ม
  O/T เมื่อจำนวนตัวอย่างบนจานชั่ง ตรงกับจำนวนชิ้นงานที่เครื่องกำหนดบนหน้าจอ

### วิธีการล็อคและปลดล็อคเมนู

- 1. ดึงปลั๊กไฟออกจากตัวเครื่อง
- 2. เมื่อหน้าจอแสดงผลแสดง oFF ให้กดปุ่ม CAL ค้างเอาไว้ 3 วินาที จากนั้นหน้าจอจะแสดง LoCKEd
  - 1. ดึงปลั๊กไฟออกจากตัวเครื่อง
  - 2. เมื่อหน้าจอแสดงผลแสดง oFF ให้กดปุ่ม CAL ค้างเอาไว้ 3 วินาที จากนั้นหน้าจอจะแสดง rELEASE

### เปลี่ยนการแสดงผลของความละเอียดในการอ่านค่า (10d : 1d)

- 1. กดปุ่ม UNIT ค้างเอาไว้ 3 วินาที จากนั้นหน้าจอแสดงผล -10d- และหน่วยทศนิยมลดลงหนึ่งหน่วย
- กดปุ่ม UNIT ค้างเอาไว้ 3 วินาที จากนั้นหน้าจอแสดงผล -1d- และหน่วยทศนิยมเพิ่มขึ้นตามความ ละเอียดเดิม

#### การทำ PSC fully-automactic calibration (การคาริเบทอันโตมัติ) เฉพาะรุ่น UW

ระบบ PSC fully-automactic calibration ตัวเครื่องจะทำการคาริเบทโดยใช้ตุ้มน้ำหนักภายในเครื่องโดย อัตโนมัติ เมื่อเครื่องมีการตรวจพบการเปลี่ยนแปลงระดับอุณหภูมิที่อาจมีผลต่อการอ่านค่าได้

- 1. ให้เลือกเมนูหมายเลข 5 ตาม Menu map เมื่อต้องการเปิดระบบ PSC
- 2. ให้เลือกเมนูหมายเลข 6 ตาม Menu map เมื่อต้องการปิดระบบ PSC

### การตั้งระบบ Clock-CAL Fully-automatic calibration (เฉพาะรุ่น UW)

ระบบ Clock-CAL Fully-automatic calibration ตัวเครื่องจะทำการคาริเบทโดยใช้ตุ้มน้ำหนักภายในเครื่อง เมื่อถึงเวลาตามที่ผู้ใช้กำหนดให้เครื่องทำการคาริเบทในแต่ละวัน โดยวันนึง สามารถตั้งได้ 3 เวลา ("tCALt1", "tCALt2", "tCALt3") โดยตั้งเวลาแบบระบบ 24:00 นาฬิกา โดย เข้าไปตั้งในเมนูหมายเลข 7, 8, 9 ตาม Menu map

ตัวอย่างการตั้งค่า

- 1. เลือกเมนูหมายเลข 7 ตาม Menu map
- 2. เลือกเวลาตามที่ต้องการ
- 3. กดปุ่ม O/T เพื่อยืนยัน
- 4. กดปุ่ม MENU เพื่อตั้งเวลาอันต่อไป หรือกดปุ่ม POWER เพื่อกลับสู่โหมดการวัดค่า

| <br>    |
|---------|
| )Ö(0:00 |
|         |

| (Exa | mp | ole) |
|------|----|------|
|      |    |      |

| A MENU    |    |
|-----------|----|
| . Landaud |    |
|           |    |
|           |    |
| _         | /= |

| 585           |   |
|---------------|---|
| <b>■</b> 2001 | 1 |

#### หมายเหตุ

- หากต้องการยกเลิกการทำ Clock-Cal เมื่อใช้งานตัวเครื่องอยู่ ให้กดปุ่ม Power
- การปิด Clock-Cal ให้ตั้งค่าการทำ Clock-Cal ทั้ง 3 เวลาเป็น 00:00 จากนั้นระบบ Clock-Cal จะ ปิด